EXPLORER2 MQA対応アップデート情報

(1) 下記のページからv1717のMQA対応ファイルをパソコンにダウンロードします。
 (Mac 用、Windows 用を選択)

https://www.hires-music.jp/how-to-use/mga-update/ダウンロード

※デスクトップなど見つけやすい場所を指定しダウンロードすることをお勧めします。

- 以下、Windows の場合・・
- (2)ダウンロードした、meridian DAC Uploader.zipを右クリック、 『すべて展開』して解凍します。

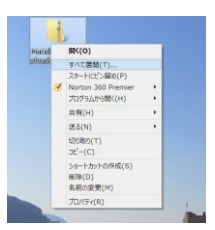

- (3)任意の展開先を指定して『展開』する。解凍された Meridian DAC Uploader\_1.8ファイルが出来ます。ここで、Explorer2をパソコンと接続します。
- (4) 上記の Meridian DAC Uploader\_1.8 の中から、DAC Uploader.exe.をダブルクリックで実行

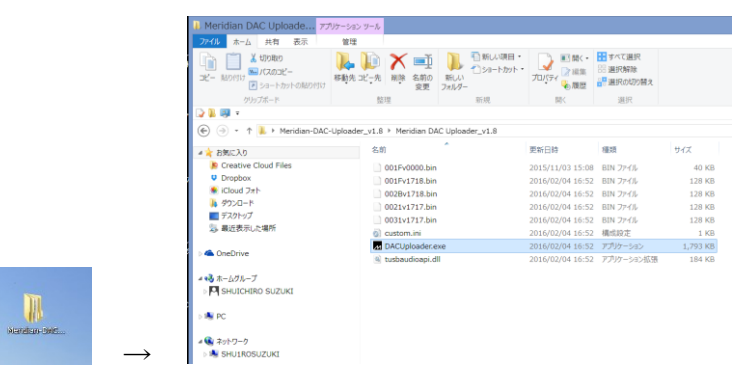

(5) USB Uploader の画面で SCAN を」クリックし。左の窓から、002V1717.bn を選択

| 名前                                                                                                    | 更新日時 種類 サイズ                                                                                                    | 2011 IST 210                                                                                                    |
|----------------------------------------------------------------------------------------------------|----------------------------------------------------------------------------------------------------|----------------------------------------------------------------------------------------------------|
| 001Fv0000.bin                                                                                                    | Meridian USB Uploader                                                                                                    | Meridian USB Uploader                                                                                                    |
| 001Fv1718.bin<br>0028v1717.bin<br>0021v1717.bin<br>0021v1717.bin<br>0021v1717.bin<br>00custom.ini<br>DACUploader.exe | Load Scan     This application uploads firmware images to Mendian USB audio device.     "Scan" searches for connected Mendian devices     end reports the versan number of their firmware.     To upload, select the desired version using the pop up menu then press 'Load'.     tote that only one device should be connected at a time when uploading firmware. | Brany image to upload  Scan  Geteket binary images  Got Viria (Sear)  There are no updates locally available for your device. |